## Quick Guide How to change CMIS dataset

## 1. From the main home screen, select **Data -> Selected Dataset.**

| Facility CMIS - CMIS_20.1 / VE<br>File Edit View Databas Data lanning Timetable Query Bookings Reports Options                                                             |
|----------------------------------------------------------------------------------------------------|
|                                                                                                    |
| Database connection Selected data set   Data source: CMIS LIVE 2021   Connected ? Yes   Validated ? No                                                                     |
| Data   Interactive scheduling   Room booking     PHYSICAL   ACADEMIC     Campuses   Sites   Room     Departments   Modules   Instances   Courses     parts   Pools   Parts |
| Equipment Room Moveable Travel<br>& Features Features & equipment times equipment times                                                                                    |
| MISCELLANEOUS LECTURERS STUDENTS   Classifications Sources Lecturers Lecturer pools Students Student student courses Student modules parts                                 |
| Weeks Date mappings Lecturer Lecturer module activity Groups Student Calculate Build Enrol class groups Students                                                           |

2. Choose the "2324 Academic Year 23/24" dataset and press Select.

| ValiaDit |                     |             |      | Filter: all data | Select  |
|----------|---------------------|-------------|------|------------------|---------|
| Class    | Class               | Description | Link | ^                | Cancel  |
| 1415     | Academic Year 14/15 |             |      |                  | Class   |
| 1516     | Academic Year 15/16 |             |      |                  | Liear   |
| 1617     | Academic Year 16/17 |             |      |                  | Defeash |
| 1718     | Academic Year 17/18 |             |      |                  | nerresn |
| 1819     | Academic Year 18/19 |             |      |                  |         |
| 1920     | Academic Year 19/20 |             |      |                  |         |
| 2021     | Academic Year 20/21 |             |      |                  |         |
| 2122     | Academic Year 21/22 |             |      |                  |         |
| 2223     | Academic Year 22/23 |             |      |                  |         |
| 2324     | Academic Year 23/24 |             |      | ~                |         |
| -        | -                   |             |      |                  |         |

**Note:** To keep your current dataset selected as your default when you log back into CMIS, go to the **File** menu and select **Save**.